## Login & Dashboard in Moodle

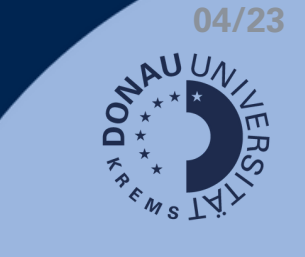

## Login & Resetting Your Password

You will receive your personal access data from your respective course management. Login: <u>https://moodle.donau-uni.ac.at</u>

- Password forgotten: Just right beside the login-mask you find the button for resetting your password. Pressing the button prompts instructions on how to reset your password.
- Notice: After 5 unsuccessful login attempts, your account will be temporarily blocked. You will receive a link for further steps via mail by UWK-TechSupport.

| Willkommen  | Universität für<br>Weiterbildung<br>Krems             | Um Ihr Passwort zurückzusetzen, tragen Sie bitte Ihren Anmeidenamen oder Ihre E-Mail-Adresse ein, aber nicht beides. Falls Sie in<br>unserer Datenbank zu finden sind, wird eine E-Mail an Ihre E-Mail-Adresse verschickt, die eine Anleitung für Ihren Zugang enthalt.<br>Über den Anmeldenamen suchen<br>Anmeidename |
|-------------|-------------------------------------------------------|----------------------------------------------------------------------------------------------------|
| Anmeldename | Kennwort vergessen?<br>Cookies müssen aktiviert sein! | Suchern                                                                                                    |
| Kennwort    |                                                       | Uber die E-Mail-Adresse suchen                                                                                                    |
| Login       |                                                       | Suchen                                                                                                    |

## Your Dashboard

There are several settings you can use to customise your dashboard according to your needs:

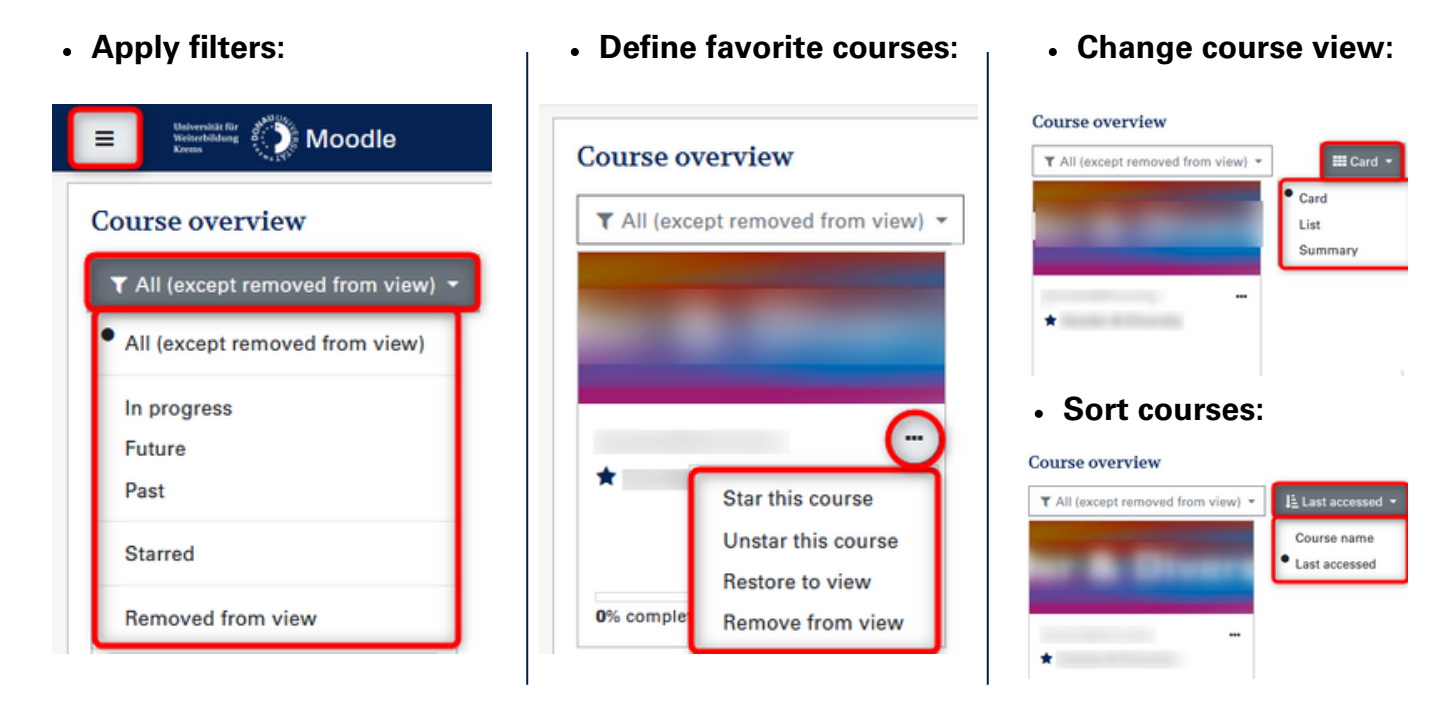

## Your Profile

By costumising your profile information, you can introduce yourself:

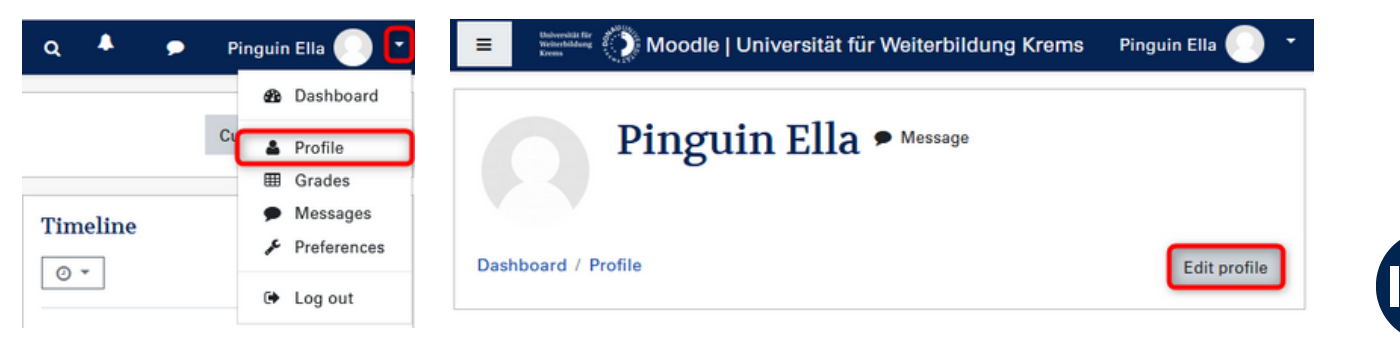